## Шановні споживачі!

Відповідно п.8.6.8. "Кодексу комерційного обліку електричної енергії непобутовим та колективним побутовим споживачам необхідно надавати звіти про покази лічильника за розрахунковий період.

В персональному кабінеті юридичного споживача запроваджено надання звіту про покази лічильника, як з застосуванням КЕП, так і з відсканованим звітом з підписом споживача.

## І. Надання звіту з застосуванням КЕП

Для можливості надання звіту, Вам необхідно:

1. У разі відсутності КЕП, звернутись до одного із акредитованих сертифікаційних центрів для отримання "ключа" КЕП.

2. Обрати сервіс для підписання звіту (як приклад: державний онлайн-сервіс <u>https://id.gov.ua</u>).

Порядок формування та підписання звіту в персональному кабінеті юридичного споживача :

- Внести показники лічильника в поле "Поточні показники".

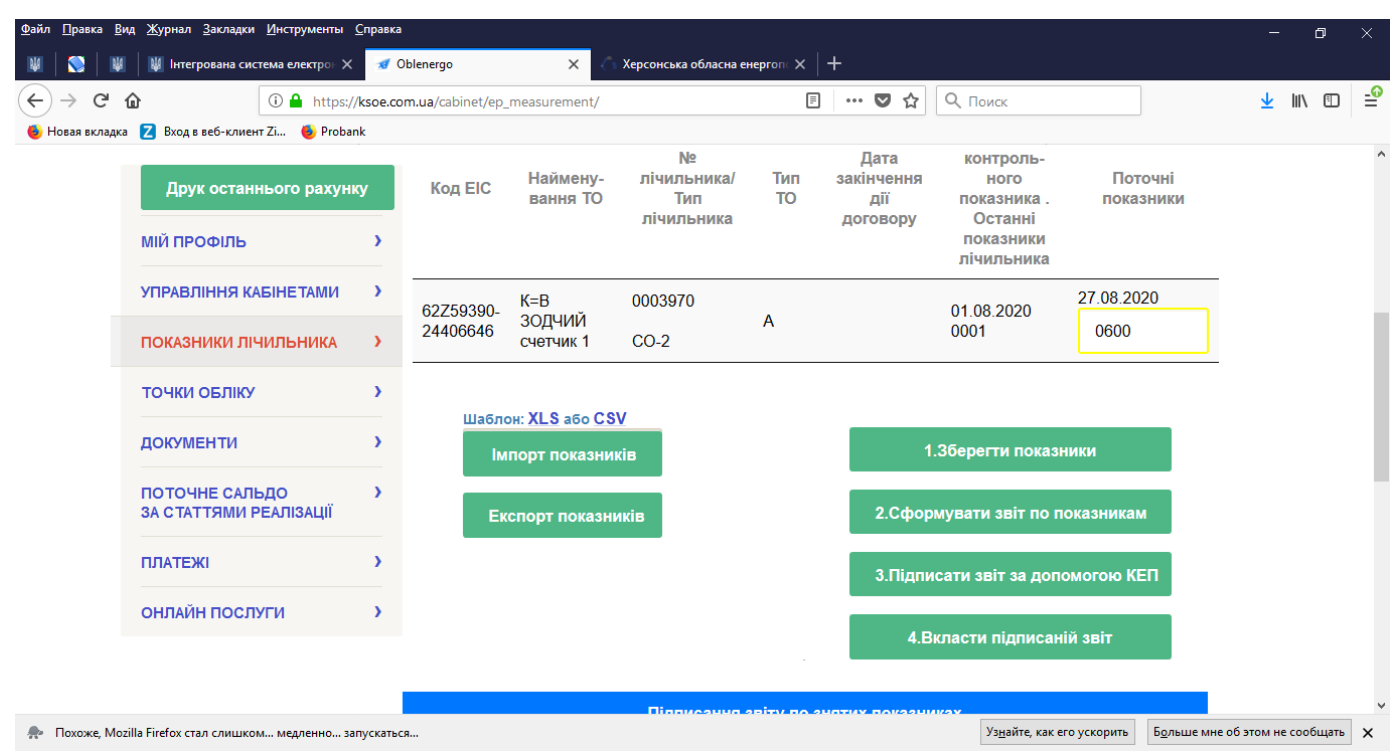

- Зберегти показники, натиснувши "1.Зберегти показники"

- Сформувати звіт по показникам, натиснувши на кнопку "**2.Сформувати звіт по показникам**", обрати місце на комп'ютері для збереження звіту;

- Накласти електронний підпис (на прикладі: державний онлайн-сервіс https://id.gov.ua), у разі використання якого натисніть "**3.Підписати звіт за** допомогою КЕП"

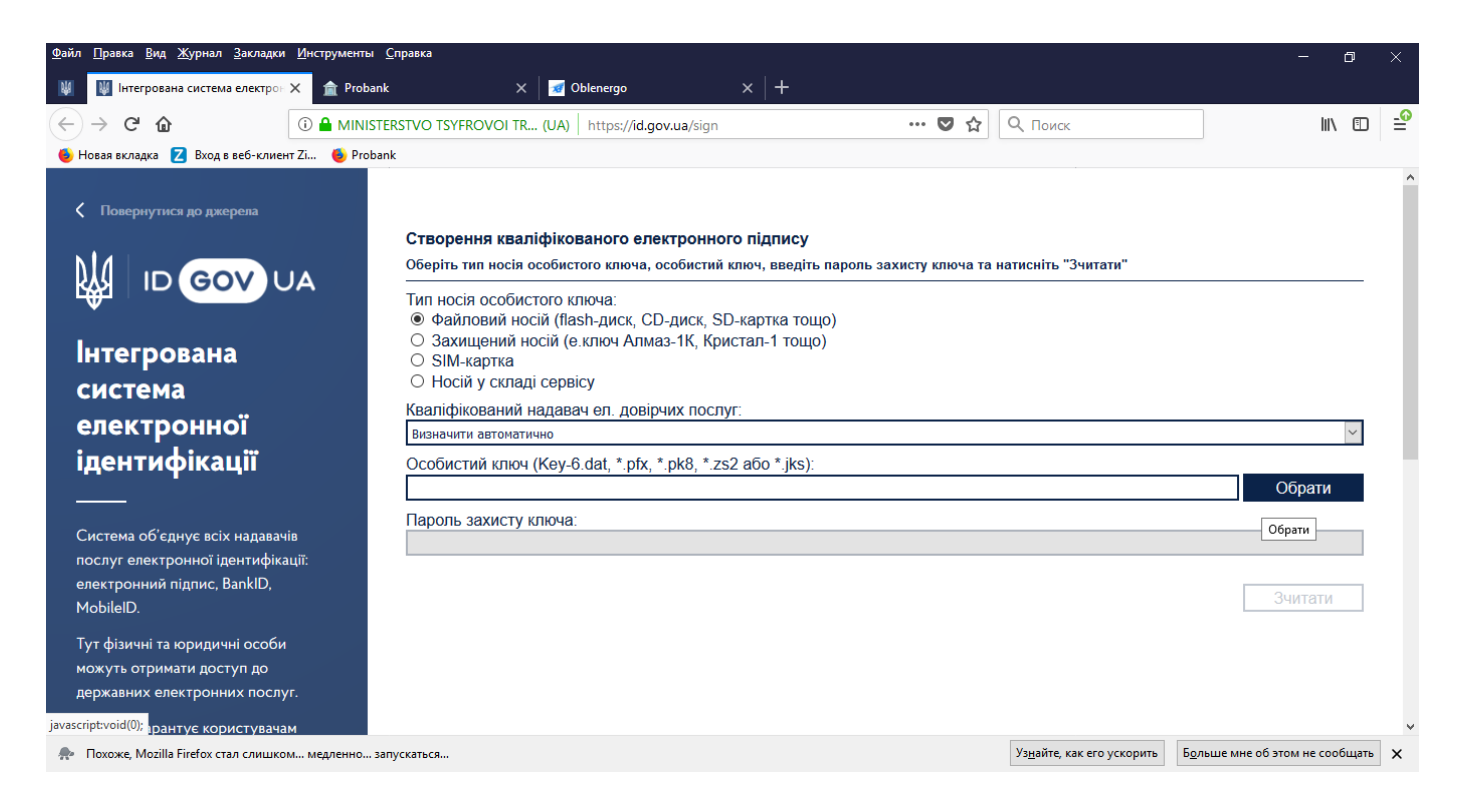

- після накладання КЕП на файл звіту, на комп'ютері споживача буде створено файл з підписом (за звичай за розширенням \*.p7s)

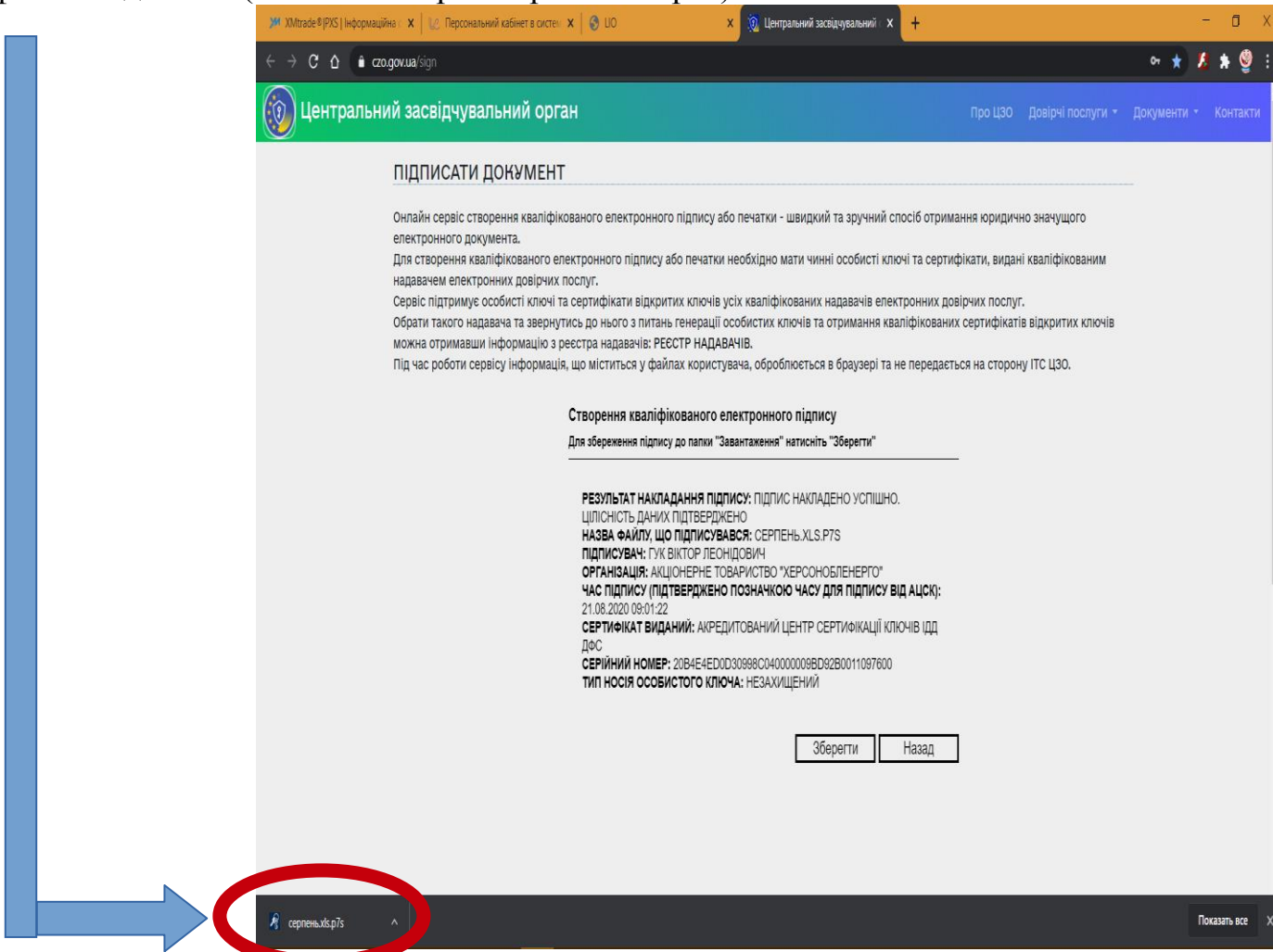

- в персональному кабінеті юридичного споживача натиснути кнопку "**4.Вкласти** підписаний звіт", додати підписаний звіт та коментар, після чого натиснути кнопку [Підтвердити показники]

| <u>Файл Правка Вид Журнал Закладки И</u> нструменты <u>С</u> правка                  |                               |                                |                                                                                 |                  |        |                         |                           |               | —             | ٥        | × |        |
|--------------------------------------------------------------------------------------|-------------------------------|--------------------------------|---------------------------------------------------------------------------------|------------------|--------|-------------------------|---------------------------|---------------|---------------|----------|---|--------|
| 🕷 🚫 🕷 Нитегрована система електрон 🗴 🛷 Oblenergo 🗙 🖉 Херсонська обласна енерголн Х 🕇 |                               |                                |                                                                                 |                  |        |                         |                           |               |               |          |   |        |
| ← → C û ③ ▲ https://ksoe                                                             |                               | com.ua/cabinet/ep_measurement/ |                                                                                 |                  | Поиск  |                         |                           | <u>↓</u> III\ |               | <b>_</b> |   |        |
| 👲 Новая вкладка                                                                      | 🔼 Вход в веб-клиен            | т Zi 🔸 Probank                 |                                                                                 |                  |        |                         |                           |               |               |          |   | _      |
|                                                                                      |                               | _                              | 0.8                                                                             | N≌               | Д      | <b>ļата</b> —           | контроль-                 | Пот           | ouui          |          |   | $\sim$ |
|                                                                                      |                               |                                | Оберіть скан-копію під                                                          | зника. показники |        |                         |                           |               |               |          |   |        |
|                                                                                      | МІЙ ПРОФІЛЬ                   | >                              | підтвердити показник                                                            | и                |        |                         | танні<br>азники<br>пьника |               |               |          |   |        |
|                                                                                      | УПРАВЛІННЯ КА                 | АБІНЕТАМИ >                    | Скан-колія підписанного звіту по<br>показниках(*jpg,*jpeg,*pdf,*p7s,*sig,*sgn): |                  |        |                         |                           | 2020 27.08.20 |               |          |   |        |
|                                                                                      | ПОКАЗНИКИ ЛІЧ                 | нильника >                     | Обрати файл                                                                     |                  |        |                         |                           | 0600          |               |          |   |        |
|                                                                                      | точки обліку                  | у э Примітка:                  |                                                                                 |                  |        |                         |                           |               |               |          |   |        |
|                                                                                      | ДОКУМЕНТИ                     | >                              | ги показники                                                                    |                  |        |                         |                           |               |               |          |   |        |
|                                                                                      | ПОТОЧНЕ САЛІ<br>ЗА СТАТТЯМИ Р | БДО »<br>РЕАЛІЗАЦІЇ            |                                                                                 | Підтвердити пока | ізники | Закрити                 | звіт по г                 | юказникам     | •             |          |   | L      |
|                                                                                      | ПЛАТЕЖІ                       | атежі э.Підписат               |                                                                                 |                  |        |                         | ти звіт за допомогою КЕП  |               |               |          |   |        |
| ОНЛАЙН ПОСЛУГИ >                                                                     |                               | 4.Вкласт                       |                                                                                 |                  |        |                         | и підписаній звіт         |               |               |          |   |        |
|                                                                                      |                               |                                |                                                                                 | Півриорина аріз  |        | Foregularea             |                           |               |               |          |   | ~      |
| 🛖 Похоже, Mozilla Firefox стал слишком медленно запускаться                          |                               |                                |                                                                                 |                  |        | Уз <u>н</u> айте, как е | го ускорить               | Больше мне о  | б этом не соо | бщать    | × |        |

Після прийняття показників до розрахунку, забарвлення інформаційного вікна "Поточні показники" змінюється на зелений, з'являється інформаційне повідомлення про можливість перегляду Додатку до рахунку на наступного дня після внесення показників.

## **II. Надання звіту БЕЗ застосуванням КЕП**

1. Підписати та направити ( оригінал в паперовому вигляді) до найближчого відділення АТ "Херсонобленерго" Додаток 4 "Споживач-ОСР-онлайн" до Договору споживача про надання послуг з розподілу (https://ksoe.com.ua/statics/web/files/payment\_consumer.pdf).

## Порядок формування та підписання звіту в персональному кабінеті юридичного споживача :

- Внести показники лічильника в поле "Поточні показники".

- Зберегти показники, натиснувши "1.Зберегти показники"

- Сформувати звіт по показникам, натиснувши на кнопку "2.Сформувати звіт по показникам", обрати місце на комп'ютері для збереження звіту;

- Надрукувати звіт по показникам та підписати його

- В персональному кабінеті юридичного споживача натиснути кнопку "**4.Вкласти підписаний звіт**", додати підписаний звіт (скан, фото-копію) та коментар, після чого натиснути кнопку [Підтвердити показники]

Додатково повідомляємо, що у разі відсутності підписаного звіту, фактичний обсяг споживання за розрахунковий місяць буде визначено за середньодобовим обсягом споживання (відповідно до п.8.6.5 ККОЕЕ).